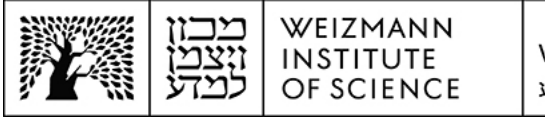

## Apple Mail Microsoft Exchange 365 (Online) account setup guide for iOS devices and Mac computers

## Apple Mail account setup on iOS devices

To set up a Microsoft Exchange 365 (Online) e-mail account for Apple Mail on mobile iOS devices, perform the following steps:

1. Remove your existing e-mail account from your iOS device's settings. To do this, access your device settings and select **Mail**, then select **Accounts**.

|                            | Settings       |                             | Settings Mail                    |           |
|----------------------------|----------------|-----------------------------|----------------------------------|-----------|
|                            | Passwords      |                             | ALLOW MAIL TO ACCESS             |           |
|                            | Mail           | >                           | Siri & Search                    | >         |
|                            | Contacts       | >                           | Notifications<br>Banners, Badges | >         |
| A MANAGER AND A MANAGER    | Calendar       | >                           | (1) Mobile Data                  |           |
| $(\bigcirc)$ $\rightarrow$ | Notes          | $\rightarrow$ $\rightarrow$ |                                  |           |
| E. C. Martin               | Reminders      | >                           | Accounts                         | 3 >       |
|                            | 🚧 Freeform     | >                           | MESSAGE LIST                     |           |
|                            | Voice Memos    | >                           | Preview                          | 2 Lines > |
|                            | <b>N</b> Phone | >                           | Show To/Cc Labels                |           |
|                            | O Messages     | >                           | Swipe Options                    | >         |
|                            | FaceTime       | >                           | MESSAGES                         |           |

2. Select the e-mail account to be removed, select the **Delete Account** button on the account's configuration to remove it, and confirm the deletion.

| K Mail Accounts                                            |         | EXCHANGE          |           |
|------------------------------------------------------------|---------|-------------------|-----------|
| ACCOUNTS                                                   |         | Account           |           |
| <b>iCloud</b><br>Contacts, Calendars, Reminders, Messages, | , Notes | Mail              |           |
| Exchange<br>Contacts, Calendars, Reminders                 | >       | Contacts          |           |
| Google                                                     | >       | Calendars         |           |
| Add Account                                                | >       | Reminders         |           |
|                                                            |         | Mail Days to Sync | 1 Month > |
| Fetch New Data                                             | Push >  |                   |           |
|                                                            |         | Automatic Reply   | Off >     |
|                                                            |         | Delete            | Account   |

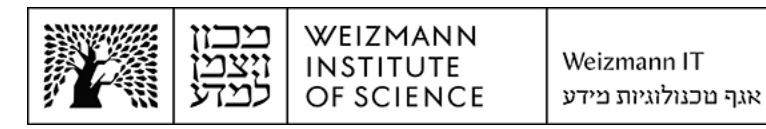

3. To add the new Microsoft Exchange 365 (Online) e-mail account, select Add Account under Accounts settings, then select Microsoft Exchange.

| at                  | 11:27 🗗      | ? ∎    | al 🗢                 | 1:27 🗗                                   |
|---------------------|--------------|--------|----------------------|------------------------------------------|
| Add Account         | Accounts Add |        | ccounts              | Mail A                                   |
|                     | -            |        |                      | CCOUNTS                                  |
| iCloud              |              | >      | Calendars and 6 more | Cloud<br>Cloud Drive, Contacts           |
| osoft Exchange      | Microso      | >      | om                   | AtaliaAvni@gmail.<br>Contacts, Calendars |
|                     | C            | > →    |                      | Add Account                              |
| 200gle <sup>:</sup> | G            |        |                      |                                          |
| /ahoo!              | ya           | ally > | Automatical          | etch New Data                            |
| Aol.                |              |        |                      |                                          |
|                     | -            |        |                      |                                          |
| Dutlook.com         | 💶 Οι         |        |                      |                                          |

4. Enter the full e-mail address (e.g. Israel.israeli@weizmann.ac.il) and select Next.

| 11:28 🗗                                                                          |                                                                                 | .ıI ≎ ∎.                              |
|----------------------------------------------------------------------------------|---------------------------------------------------------------------------------|---------------------------------------|
| Cancel                                                                           | Exchange                                                                        | Next                                  |
| Email                                                                            | email@example.cor                                                               | m                                     |
| Description                                                                      | Exchange                                                                        |                                       |
| Adding an Exchar<br>administrator to r<br>administrator car<br>erase your device | ige account will allow the<br>emotely manage your de<br>add/remove restrictions | Exchange<br>vice. The<br>and remotely |
|                                                                                  | Exchange Device ID                                                              |                                       |
| 7K5I                                                                             | HPOQKL3493QD8A3LV8                                                              | 3NUI4                                 |
|                                                                                  |                                                                                 |                                       |
|                                                                                  |                                                                                 |                                       |
|                                                                                  |                                                                                 |                                       |
|                                                                                  |                                                                                 |                                       |

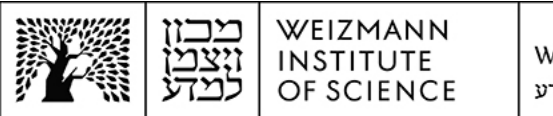

5. Enter the e-mail address and Weizmann password, and select **Sign In**. Account setup is now complete.

| Cancel A adfs.weizmann.ac.il AA C<br>שכטריצטלסטע<br>WEIZMANN INSTITUTE OF SCIENCE Sign in with your organizational account<br>someone@example.com | 11:29 ௭                                          | ,                      |        | al 🕈 🗉  | ), |
|----------------------------------------------------------------------------------------------------|--------------------------------------------------|------------------------|--------|---------|----|
| Sign in with your organizational account                                                                                                    | Cancel                                           | adfs.weizn             | nann.a | c.il AA | C  |
| Sign in with your organizational account someone@example.com Password                                                                             | WEIZMAN                                          | ריצבא כ<br>און ויצבא כ |        |         |    |
| someone@example.com Password                                                                                                    |                                                  |                        |        |         |    |
| Password                                                                                                    | Sign in with                                     | your organizational a  | ccount |         |    |
|                                                                                                    | Sign in with                                     | your organizational a  | ccount |         |    |
|                                                                                                    | Sign in with<br>someone (<br>Password<br>Sign in | your organizational a  | ccount |         |    |

| 11:: | 30 🗸              | ul 🕈 D |
|------|-------------------|--------|
|      |                   | Edit   |
| Ma   | ilboxes           |        |
| Ø    | Inbox             | >      |
| ☆    | VIP               | >      |
| Exch | ange              | ~      |
| 0    | Inbox             | >      |
| B    | Drafts            | >      |
| 1    | Sent              | >      |
| ⑪    | Trash             | >      |
| 8    | Archive           | >      |
|      | RSS Subscriptions | >      |
|      | ארכיון            | >      |
|      | בעיות סינכרון     | >      |
|      | דואר זבל          | >      |
|      | היסטוריית שיחות   | >      |
|      | תיבת דואר יוצא    | >      |
|      | Updated Just Now  | ď      |

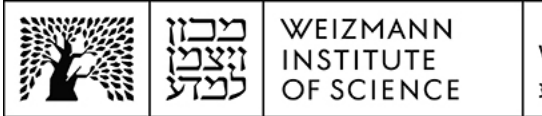

## Apple Mail account setup on Mac computers

To set up a Microsoft Exchange 365 (Online) e-mail account for Apple Mail on Mac computers, perform the following steps:

1. Remove your existing e-mail account. To do this, access your Mac's system preferences, click **Internet Accounts** and click the e-mail account to be removed.

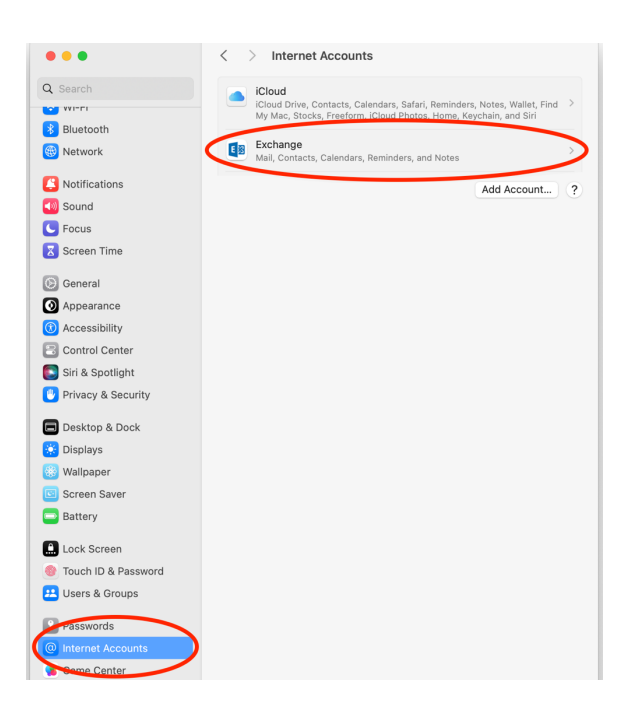

2. Click **Delete Account** to remove the account, and confirm its deletion.

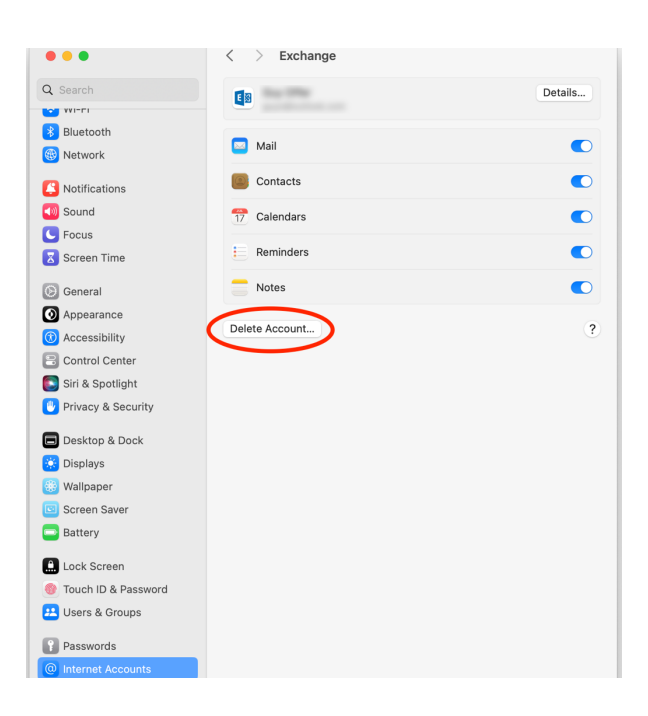

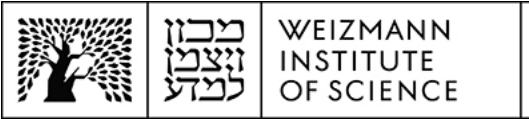

3. To add the new Microsoft Exchange 365 (Online) account, click Add Account... in Internet Accounts settings.

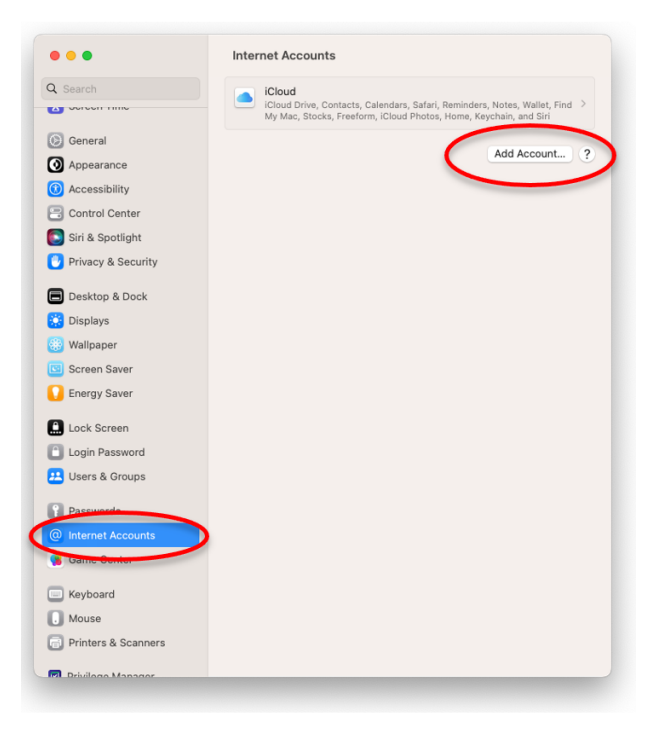

4. Click Microsoft Exchange.

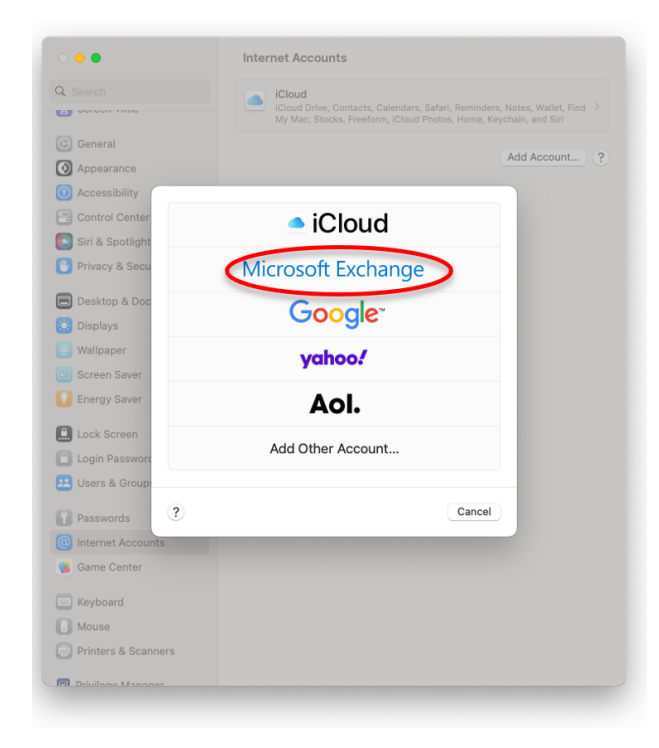

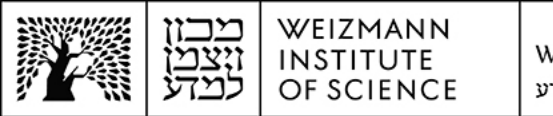

5. Enter your full name and e-mail address (e.g. Israel.israeli@weizmann.ac.il) in the appropriate fields, and click Sign In.

|                       | Internet Accounts                                                                                                    |
|-----------------------|----------------------------------------------------------------------------------------------------|
| Q Search              | Cloud<br>ICloud Drive, Contacts, Calendars, Safari, Reminders, Notes, Wallet, Find<br>My Mac, Stocks, Freeform, ICloud Photos, Home, Keychain, and Siri |
| 🔘 General             | Add Account 2                                                                                                    |
| Appearance            | Add Account                                                                                                    |
| 🔞 Accessibility       |                                                                                                    |
| Control Center        |                                                                                                    |
| 💽 Siri & Spotlight    |                                                                                                    |
| 🕑 Privacy & Security  |                                                                                                    |
| Desktop & Dock        | Microsoft Exchange                                                                                                    |
| Displays To get       | started, fill out the following information:                                                                                                    |
| 🛞 Wallpaper           | Name: Israel Israeli                                                                                                    |
| Screen Saver          | il Address: israel.israeli@weizmann.ac.il                                                                                                    |
| C Energy Saver        | a radiose in action design est manimateri                                                                                                    |
| Lock Screen           | Cancel Sign In                                                                                                    |
| Login Password        |                                                                                                    |
| 😐 Users & Groups      |                                                                                                    |
| Passwords             |                                                                                                    |
| Internet Accounts     |                                                                                                    |
| Game Center           |                                                                                                    |
| Keyboard              |                                                                                                    |
| . Mouse               |                                                                                                    |
| 📄 Printers & Scanners |                                                                                                    |
| El Drivilogo Managor  |                                                                                                    |

6. Click Sign In again.

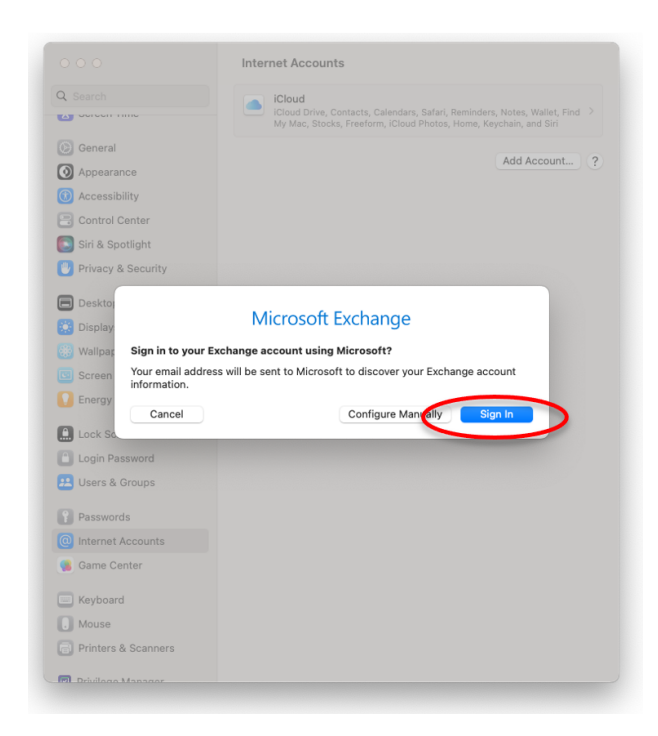

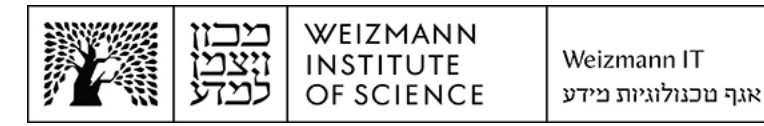

| 000                     | Internet Accounts                                                                                                    |
|-------------------------|----------------------------------------------------------------------------------------------------|
| Q Search                | ICloud     ICloud Drive, Contacts, Calendars, Safari, Reminders, Notes, Wallet, Find     My Mac, Stocks, Freeform, ICloud Photos, Home, Keychain, and Siri |
| () General              |                                                                                                    |
| O Appearance            | (ccount) ?                                                                                                    |
| (1) Accessibilit        |                                                                                                    |
| Control Cer             | מכוז ויצמו לו                                                                                                    |
| Siri & Spotli           | ANN INSTITUTE OF SCIENCE                                                                                                    |
| Privacy & S             | th your organizational account                                                                                                    |
| 😑 Desktop & I           |                                                                                                    |
| Displays israel.isra    | eli@weizmann.ac.il                                                                                                    |
| 👸 Wallpaper 🛛           | -                                                                                                    |
| Screen Sav              |                                                                                                    |
| Energy Sav              |                                                                                                    |
| Lock Scree              |                                                                                                    |
| Login Passv             |                                                                                                    |
| 😕 Users & Gro           |                                                                                                    |
| © 2018 Micro            | osoft https://preset.weizmann.ac.il                                                                                                    |
| Internet Acc     Cancel |                                                                                                    |
| 📢 Game Cent             |                                                                                                    |
| E Keyboard              |                                                                                                    |
| . Mouse                 |                                                                                                    |
| Printers & Scanners     |                                                                                                    |
| E Drivilogo Managor     |                                                                                                    |

8. Click Accept.

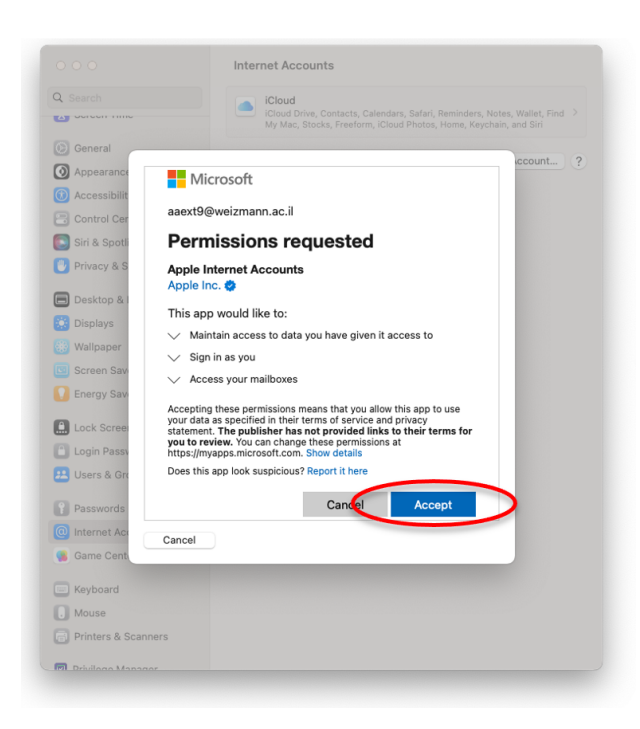

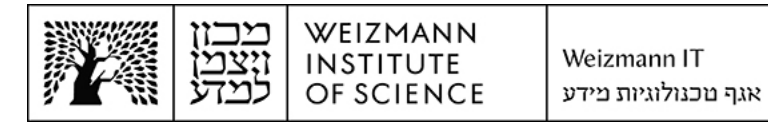

9. To complete account setup, click **Done**.

|                      | Internet Accounts                                                                                                    |
|----------------------|----------------------------------------------------------------------------------------------------|
| Q Search             | iCloud                                                                                                    |
| A 0010011 11110      | iCloud Drive, Contacts, Calendars, Safari, Reminders, Notes, Wallet, Find<br>My Mac, Stocks, Freeform, iCloud Photos, Home, Keychain, and Siri |
| 🙆 General            | Add Assount 2                                                                                                    |
| Appearance           | Add Account                                                                                                    |
| 🕐 Accessibility      |                                                                                                    |
| Control Center       |                                                                                                    |
| 💽 Siri & Spotlight   | Microsoft Exchange                                                                                                    |
| 🕑 Privacy & Security | select the apps you want to use with this account:                                                                                             |
| Desktop & Dock       | 🗸 🖂 Mail                                                                                                    |
| 🔛 Displays           |                                                                                                    |
| 🛞 Wallpaper          | Contacts                                                                                                    |
| Screen Saver         | Calendars                                                                                                    |
| Energy Saver         | 🛛 📜 Reminders                                                                                                    |
| Lock Screen          | 🛛 🧮 Notes                                                                                                    |
| Login Password       |                                                                                                    |
| 😕 Users & Groups     | Cancel Back Done                                                                                                    |
| Passwords            |                                                                                                    |
| Internet Accounts    |                                                                                                    |
| 🕵 Game Center        |                                                                                                    |
| Keyboard             |                                                                                                    |
| . Mouse              |                                                                                                    |
| Printers & Scanners  |                                                                                                    |
| -                    |                                                                                                    |